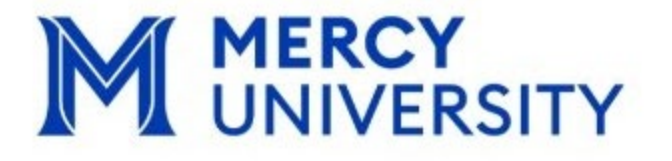

# Accommodate Current Student User Guide

# Office of ACCESSibility

Accommodations | Collaboration | Consultation | Educational Support Services

# Table of Contents:

| Introduction to Accommodate            | 3     |
|----------------------------------------|-------|
| How to Sign into Accommodate           | 4     |
| How to Submit a Semester Term Request  | 5-7   |
| How Submit an Exam Bookings            | 8-15  |
| How to Cancel an Exam Booking          | 16-17 |
| Professor Section Form                 | 18    |
| How to Book an Appointment with Access |       |
| Accommodate QR Code                    | 22    |

## Introduction to Accommodate:

We are thrilled to announce the launch of Accommodate, our new and simplified platform designed to streamline student accessibility. Accommodate serves as a one-stop hub where students can easily manage all aspects of their accommodation in one location. In addition, faculty can easily manage and navigate accommodations through a single platform, ensuring that all accommodations are effectively implemented. Accommodate allows students to quickly access their accommodation requests, testing schedules, and other important resources—all in just a few clicks!

We're confident that Accommodate will not only improve the accessibility experience but also make the process smoother and more efficient for everyone involved. We are here to support you as you transition to this new platform and look forward to seeing the positive impact it will have.

Thank you for your attention, and we're excited to see how Accommodate enhances the overall student experience!

# How to Log in to Accommodate:

**Step 1**: Log in to Accommodate through the link below: <u>https://mercy-accommodate.symplicity.com/</u>

a. Choose Student as the type of user

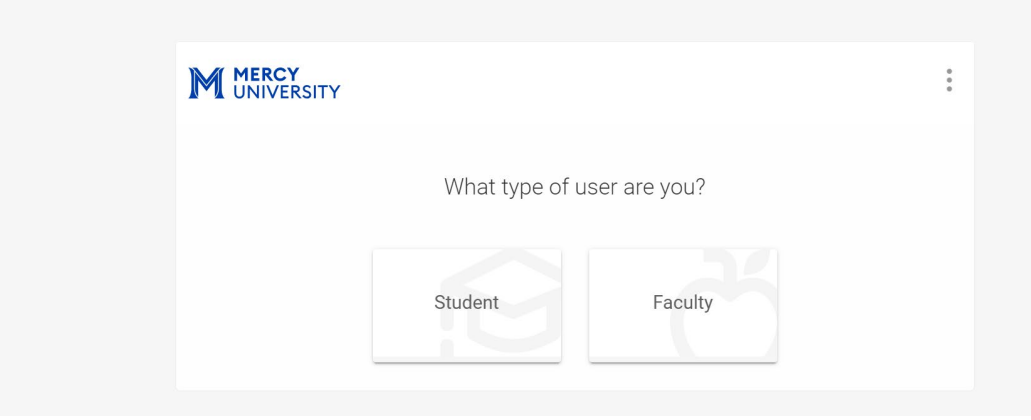

b. Log in using your Mercy email and Password (Single Sign On)

| M                                                | M MERCY UNIVERSITY Sign in Type your Office 365 email (jdoe@mercy.edu) Can't access your account? Back Next Please type in your full Office 365 email address (example: jdoe@mercy.edu) and your O365 password. If you are unable to login, please visit https://www.mercy.edu/mercypass or contact the Helpdesk at helpdesk@mercy.edu or 914-674-75 Sign-in options | ERSITY                                      |
|--------------------------------------------------|----------------------------------------------------------------------------------------------------|---------------------------------------------|
| Home page View<br>M MERCY<br>UNIVERSI            | for Students below:<br>Y                                                                                                    | р                                           |
| <ul><li>ᢙ Home</li><li>□ Accommodation</li></ul> | News Feed                                                                                                    | ··· Shortcuts                               |
| ∿it Appointment<br>I Resources<br>I Surveys      | Welcome to Spring 2025!                                                                                                    | > Resource Library<br>> My Activity Summary |
| 🗀 Calendar                                       | WELCOME TO ACCOMMODATE!                                                                                                    |                                             |
|                                                  | Everything related to your accommodation file can be manage<br>through this site!<br>• Send Accommodation Memos to your instructors<br>• Book exams<br>• Submit documents<br>• Request meetings with ACCESSibility staff members<br>• and much MORE!                                                                                                    | ged                                         |

### How to Submit a Semester Term Request:

a. To request your Accommodation Memo, select :
 Accommodation > Term Request > and > Add New

| <u> </u> | UNIVERSIT                         | Y                                                                                                    |                                  |
|----------|-----------------------------------|----------------------------------------------------------------------------------------------------|----------------------------------|
| ¢<br>₽   | Home<br>Accommodation ^           | News Feed                                                                                                    | Shortcuts                        |
|          | Application for<br>Accommodations |                                                                                                    | > Resource Library               |
|          | Modify<br>Accommodations          | Welcome to the ACCESSibility Portal!     On this site, you can request accommodations, send your     Accommodation Mana to your instructors, back yours, submit | <u> &gt; My Activity Summary</u> |
|          | Term Request                      | documents, submit forms, and manage your ACCESSibility file.                                                                                                    |                                  |
|          | Accommodation<br>Letters          | <ul> <li>To submit an Application for Accommodations:<br/>Accommodations &gt; Application for Accommodations</li> </ul>                                         |                                  |
|          | Equipment                         | <ul> <li>To request additional accommodations: Appointments &gt;</li> </ul>                                                                                     |                                  |
|          | Documents                         | Schedule a Modify Accommodations Appointment                                                                                                    |                                  |
| ືຳໍໍ     | Appointment                       | <ul> <li>To send your Accommodation Memo to your instructors:<br/>Accommodations &gt; Semester Request</li> </ul>                                               | 6                                |
| Ľ        | Resources                         | It is your responsibility to submit a Semester                                                                                                    | C.                               |
| Ê        | Surveys                           | Request for each semester that you are using your accommodations.                                                                                               |                                  |
| R        | Testing Room                      | Accommodations are not retroactive, so it is in your                                                                                                    |                                  |

| MERCY<br>UNIVERSI                                            | ТҮ                    |                       |              |         |           | Ľ         | BM |
|--------------------------------------------------------------|-----------------------|-----------------------|--------------|---------|-----------|-----------|----|
| ☆ Home                                                       | Accessibility Request | Modify Accommodations | Term Request | Letters | Equipment | Documents |    |
| Accommodation<br>Application for<br>Accommodations<br>Modify | Semester              |                       |              | ~       |           |           |    |
| Accommodations Term Request                                  | Apply Search          |                       |              |         |           |           |    |
| Accommodation<br>Letters<br>Equipment                        | Add New               |                       |              |         |           |           |    |
| Documents<br>තීං Appointment                                 |                       |                       |              |         |           |           |    |
| Resources                                                    |                       |                       |              |         |           |           |    |

b. Select the semester from the dropdown list *ex: Spring 2025 semester*.

|                                   | ,                                                                            | K-        |
|-----------------------------------|------------------------------------------------------------------------------|-----------|
| ☆ Home                            | Accessibility Request Modify Accommodations Term Request Letters Equipment D | Documents |
| Accommodation                     |                                                                              |           |
| Application for<br>Accommodations | Vou have been approved for:                                                  |           |
| Modify                            | Distraction Reduced Testing Environment                                      |           |
| Accommodations                    | 1.5x Extended Time for Tests/Quizzes                                         |           |
| Term Request                      | Permission to Record Lectures                                                |           |
| Accommodation<br>Letters          | Semester                                                                     |           |
| Equipment                         | Review The Renewal                                                           | I         |
| Documents                         |                                                                              |           |
| ిం Appointment                    | Fall 2024 (test)                                                             |           |
| D Resources                       | Spring 2025                                                                  |           |
| 🖹 Surveys                         |                                                                              |           |
| 🕅 Testing Room                    |                                                                              |           |
| 🛱 Colondar                        |                                                                              |           |

c. Click **Review the Renewal** to review your Accommodation letter for the Semester.

|                                                                               | (                                                                                                    | $\square$ | KF |
|-------------------------------------------------------------------------------|----------------------------------------------------------------------------------------------------|-----------|----|
| <ul><li>ᢙ Home</li><li>□ Accommodation</li></ul>                              | Accessibility Request Modify Accommodations Term Request Letters Equipment Documents                                                   |           |    |
| Application for<br>Accommodations<br>Modify<br>Accommodations<br>Term Request | You have been approved for: Distraction Reduced Testing Environment 1.5x Extended Time for Tests/Quizzes Permission to Record Lectures |           |    |
| Accommodation<br>Letters<br>Equipment<br>Documents                            | Semester Spring 2025                                                                                                    |           |    |
| ຳô Appointment                                                                |                                                                                                    |           |    |
| Resources                                                                     |                                                                                                    |           |    |
| 🖹 Surveys                                                                     |                                                                                                    |           |    |
| ITesting Room                                                                 |                                                                                                    |           |    |
| 📛 Calendar                                                                    |                                                                                                    |           |    |
| Profile                                                                       |                                                                                                    |           |    |

**Note**: Students can view all approved accommodations listed on their accommodation letter, which will be provided to their professor once submitted.

| UNIVERSITY                                                                                  |                                                                                                    |                             |
|---------------------------------------------------------------------------------------------|----------------------------------------------------------------------------------------------------|-----------------------------|
| <ul> <li>Home</li> <li>Accommodation</li> <li>Application for<br/>Accommodations</li> </ul> | Submit Cancel  • indicates a required field  According Request                                                                                             | Accommodation A00884-2024 V |
| Modify<br>Accommodations                                                                    | What accommodations are you requesting? *                                                                                                    | Documents                   |
| Accommodation<br>Letters                                                                    | Accessibility Accommodation #1                                                                                                    | No Documents                |
| Equipment<br>Documents                                                                      | Category<br>ADA                                                                                                    |                             |
| ්රි Appointment<br>□ Resources                                                              | Accommodation Type *                                                                                                    |                             |
| Surveys Testing Room                                                                        | Description                                                                                                    |                             |
| Calendar                                                                                    | This student requires a distraction-reduced testing environment. This<br>accommodation can is facilitated by the professor and Office of<br>ACCESSibility. |                             |

After reviewing your Accommodation letter, click **Submit**.

| UNIVERSI                                                                                    | TY                                                                                   | • •                          |
|---------------------------------------------------------------------------------------------|--------------------------------------------------------------------------------------|------------------------------|
| <ul> <li>Home</li> <li>Accommodation</li> <li>Application for<br/>Accommodations</li> </ul> | Submit Cancel * Indicates a request field Accorposibility Accommodation Paquest      | Accommodation A00884-2024  V |
| Modify<br>Accommodations                                                                    | What accommodations are you requesting?*                                             | Documents                    |
| Accommodation<br>Letters                                                                    | Accessibility Accommodation #1                                                       | No Documents                 |
| Equipment                                                                                   | Category                                                                             |                              |
| Documents                                                                                   | ADA                                                                                  |                              |
| എි Appointment<br>□ Resources                                                               | Accommodation Type *                                                                 |                              |
| Surveys                                                                                     | Distraction Reduced resting Environment                                              |                              |
| Testing Room                                                                                | Description<br>This student requires a distraction-reduced testing environment. This |                              |
| 📋 Calendar                                                                                  | accommodation can is facilitated by the professor and Office of                      |                              |

**Note**: Once approved, students will see "Approved" next to each accommodation under the Term Request tab.

| Home     Accommodation     Application for     Accommodations     Modify     Accommodations     Term Request     Accommodation     Letters | cccessibility Request Semester Spring 2025 Apply Search                                                     | Modify Accommodations                              | Term Request | Letters | Equipment | Documents   | s                  |         |      |
|----------------------------------------------------------------------------------------------------|----------------------------------------------------------------------------------------------------|----------------------------------------------------|--------------|---------|-----------|-------------|--------------------|---------|------|
| Accommodation<br>Letters                                                                                                    |                                                                                                    | Clear                                              |              |         |           |             |                    |         |      |
| Equipment<br>Documents                                                                                                    | Add New 3 resul                                                                                             | ts                                                 |              |         |           | ‡≓ Sort By: | Date Needed $\sim$ | Showing | 20 ~ |
| Resources   1.1   Resources   Surveys   Testing Room   En   Calendar                                                                       | 1.5x Extended Tir<br>Spring 2025<br>Started on January 02,<br>Ends on May 30, 2025<br>Created on January 10 | ne for Tests/Quizzes  <br>2025<br>, 2025, 12:44 pm | APPROVED     |         |           |             |                    |         |      |

# How to Submit an Exam Booking

To ensure your accommodations are arranged and we can prepare accordingly, we kindly ask students to submit test requests at least **seven** business days before the exam date. Additionally, please remember that a **Term request** for the current semester must be submitted before requesting a proctor.

After logging in, use the navigation bar on the left side and select "Test Room."

|                                                 | (                                                    |                           | Ľ | KF |
|-------------------------------------------------|------------------------------------------------------|---------------------------|---|----|
| ය Home Ho<br>ඏ Accommodation<br>ී Appointment   | ame / Test Room Booking<br>Alternative Testing Rooms |                           |   |    |
| Resources Surveys Testing Room Calendar Profile | Pending Booking Requests                             | Approved Booking Requests |   |    |
| n/manager/index.php?#tab_id_loginas             |                                                      |                           |   | 0% |

Scroll to the bottom of the page and select "New Booking Request."

| <ul> <li>☆ Appointment</li> <li>○ Resources</li> <li>② Surveys</li> <li>⑦ Testing Room</li> <li>□ Calendar</li> <li>③ Profile</li> </ul> | No records found.   | No records found.             |
|----------------------------------------------------------------------------------------------------|---------------------|-------------------------------|
| A                                                                                                    | New Booking Request | Privacy.Policy   Terms of Use |

In the drop down select the course you would like to submit a request for *Ex: Math 116, ENG 114, PSY 101 etc.* 

|                                                 | (                                                                                                    |
|-------------------------------------------------|----------------------------------------------------------------------------------------------------|
| 合 Home Ho                                       | ome / Test Room Booking                                                                                                    |
| 🗐 Accommodation<br>්ර Appointment               | Alternative Testing Rooms                                                                                                    |
| <ul> <li>Resources</li> <li>Surveys</li> </ul>  | Please select your course     Olick VES for "everytide source length"                                                                                                    |
| <ul><li>Testing Room</li><li>Calendar</li></ul> | Click YES for override course length     Selecture length that your professor is providing for the class (unaccommodated time)                                                                                       |
| Profile                                         | Course Geology: Gems and Crystals (Geo 101) Ceramics (Ceramics 101) Geology: Gems and Crystals (Geo 101) Intro to Disc Golf (Golf 101) Writing: Intro to Romance (Romance 101) 2025-01-26 to 2025-02-06 Time Reserve |
|                                                 |                                                                                                    |

Check to see if your professor has loaded the exam. If the exam is not loaded, go to page 11

#### PROFESSOR HAS LOADED THE EXAM

Select the exam you are requesting the booking for.

| MERCY<br>UNIVERSITY                                                                                                    | ,                                                                                                    |                     |
|----------------------------------------------------------------------------------------------------|----------------------------------------------------------------------------------------------------|---------------------|
| <ul> <li>in Home</li> <li>in Accommodation</li> <li>in Appointment</li> <li>in Resources</li> <li>in Surveys</li> <li>in Testing Room</li> <li>in Calendar</li> <li>is Profile</li> </ul> | Course<br>Geology: Gems and Crystals (Geo 101)<br>Exam<br>Midterm<br>2025 01-23  to 2025 02-06  Time Range<br>08  00  am  Clear | Start by choosing a |

Select the date of your exam. The date range dates should be the same.

**Note:** You must take your exam on the same day as the rest of your class, unless a prior arrangement has been made with your professor.

| M MERCY<br>UNIVERSIT                                                                                                    | Y                                                                                                    |                                          |
|----------------------------------------------------------------------------------------------------|----------------------------------------------------------------------------------------------------|------------------------------------------|
| <ul> <li>↔ Home</li> <li>⇒ Accommodation</li> <li>↑ Appointment</li> <li>&gt; Resources</li> <li>⇒ Surveys</li> <li>&gt; Testing Room</li> <li>→ Calendar</li> <li>↔ Profile</li> </ul> | Course<br>Geology: Gems and Crystals (Geo 101)<br>Exam<br>Midterm<br>Date Range<br>2025-01-28  to 2025-01-28<br>Time Range                                                         | ¢                                        |
|                                                                                                    | 08       00       am       Clear         to       08       00       pm       Clear         Specific Accommodation Required       Distraction Reduced Testing Environment       Add | Start by choosing a single search filter |

Select the time range. Please be sure to consider your schedule and availability.

*Note*: *Please consult with your professor on the start time. You may not be permitted to start before the rest of the class.* 

|                                                                                                    | VERSITY                                                                                                    |                        |
|----------------------------------------------------------------------------------------------------|----------------------------------------------------------------------------------------------------|------------------------|
| <ul> <li>image: home</li> <li>image: Accommodat</li> <li>image: Appointment</li> <li>image: Appointment</li></ul> | ion<br>Midterm<br>Date Range<br>2025-01-28  2025-01-28  Time Range<br>09  00  am  Clear<br>to<br>02  00  pm  Clear<br>Specific Accommodation Required<br>Distraction Reduced Teoring Environment  Add | ↓<br>Start b<br>single |

#### NO EXAM LOADED

Select the date of your exam. The date range dates should be the same.

**Note:** You must take your exam on the same day as the rest of your class, unless a prior arrangement has been made with your professor.

|                   | (                                    |
|-------------------|--------------------------------------|
|                   |                                      |
| ☆ Home            |                                      |
|                   | Course                               |
|                   | Geology: Gems and Crystals (Geo 101) |
| ိဂ္နံ Appointment |                                      |
| 🕒 Resources       | Exam                                 |
| 🖹 Surveys         | ~                                    |
| 🔣 Testing Room    |                                      |
| 💾 Calendar        | Date Range                           |
| Profile           | 2025-01-30 🖻 to 2025-01-30           |
|                   | Time Range                           |
|                   | 08 v 00 v am v Clear                 |
|                   | to                                   |
|                   | 08 ~ 00 ~ pm ~ Clear                 |

Select the time range. Please be sure to consider your schedule and availability.

*Note*: Please consult with your professor on the start time. You may not be permitted to start before the rest of the class.

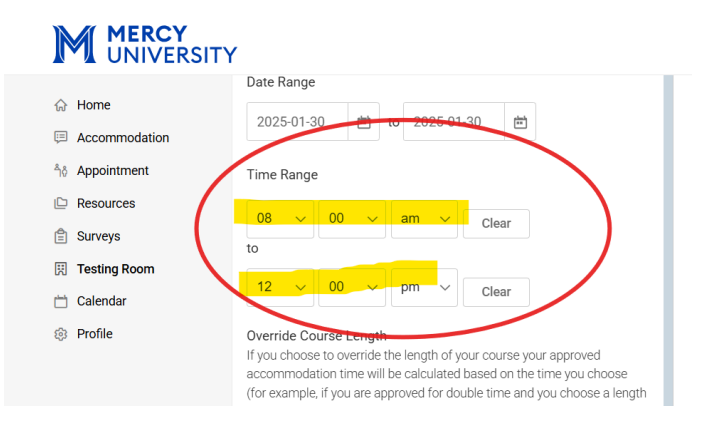

**IMPORTANT!!** *Click "yes" to override course length.* This will tell the system to calculate your accommodated time.

Select the length of time for the exam.

| ☆ Home                                                                                 | Clear                                                                                                    |
|----------------------------------------------------------------------------------------|----------------------------------------------------------------------------------------------------|
| Accommodation                                                                          | to                                                                                                    |
| ትራ Appointment                                                                         | 12 ~ 00 ~ pm ~ Clear                                                                                                    |
| Resources                                                                              | Override Course Length                                                                                                    |
|                                                                                        |                                                                                                    |
| 🖹 Surveys                                                                              | If you choose to override the length of your course your approved<br>accommodation time will be calculated based on the time you choose                                                                                                    |
| ③ Surveys                                                                              | If you choose to override the length of your course your approved<br>accommodation time will be calculated based on the time you choose<br>(for example, if you are approved for double time and you choose a length                                                                          |
| 을 Surveys<br>핏 Testing Room<br>ᅼ Calendar                                              | If you choose to override the length of your course your approved<br>accommodation time will be calculated based on the time you choose<br>(for example, if you are approved for double time and you choose a length<br>of 10 minutes, your alternative test request will be for 20 minutes). |
| Surveys Testing Room Calendar Profile                                                  | If you choose to override the length of your course your approved accommodation time will be calculated based on the time you choose (for example, if you are approved for double time and you choose a length of 10 minutes, your alternative test request will be for 20 minutes).          |
| <ul> <li>Surveys</li> <li>ℜ Testing Room</li> <li>Calendar</li> <li>Profile</li> </ul> | If you choose to override the length of your course your approved<br>accommodation time will be calculated based on the time you choose<br>(for example, if you are approved for double time and you choose a length<br>of 10 minutes, your alternative test request will be for 20 minutes). |

Select the location of the exam.

*Note:* You must take your exam at the same location where your class meets.

| MERCY<br>UNIVERSI           | ТҮ                                                                                                    |
|-----------------------------|----------------------------------------------------------------------------------------------------|
| 分 Home                      | Override Course Length<br>If you choose to override the length of your course your approved<br>accommodation time will be calculated based on the time you choose |
| Accommodation               | (for example, if you are approved for double time and you choose a length<br>of 10 piputos your alternative test convert will be for 20 piputos)                  |
| <sup>≜</sup> nී Appointment | <ul> <li>Yes</li> <li>No</li> </ul>                                                                                                    |
| Resources                   |                                                                                                    |
| 🖹 Surveys                   | Length                                                                                                    |
| 🔣 Testing Room              | ~                                                                                                    |
| 🛗 Calendar                  | Duilding                                                                                                    |
| ③ Profile                   |                                                                                                    |
|                             | Bronx Campus                                                                                                    |
|                             | Main Hall - Westchester                                                                                                    |
|                             | Manhattan Campus                                                                                                    |
|                             | Check Availability Back To My Booked Rooms                                                                                                    |
|                             |                                                                                                    |
|                             |                                                                                                    |

Select "Check Availability" at the bottom of the screen.

|                             | Override Course Length                                                                                                    |
|-----------------------------|----------------------------------------------------------------------------------------------------|
| 슈 Home                      | If you choose to override the length of your course your approved<br>accommodation time will be calculated based on the time you choose       |
| E Accommodation             | (for example, if you are approved for double time and you choose a length of 10 minutes your alternative test request will be for 20 minutes) |
| ຳ <sub>ໍດ</sub> Appointment | Yes O No                                                                                                    |
| Resources                   |                                                                                                    |
| 🖹 Surveys                   | Length                                                                                                    |
| 🔢 Testing Room              | 20 ~                                                                                                    |
| 🛗 Calendar                  | Building                                                                                                    |
| Profile                     | Bronx Campus ~                                                                                                    |
|                             | Specific Accommodation Required                                                                                                    |
|                             | Distraction Reduced Testing Environment X Add                                                                                                 |
| (                           | Check Availability Back To My Booked Rooms                                                                                                    |
|                             |                                                                                                    |

Available time periods will appear on the right-side panel of the screen. Please select the time that works with your schedule.

**Note**: Your exam time should be during class time unless otherwise discussed with your professor.

Ex: 10:00 am

|                                   | (                                                                                                    |                                                            | KF KF    |
|-----------------------------------|----------------------------------------------------------------------------------------------------|------------------------------------------------------------|----------|
| <ul><li>☆ Home</li><li></li></ul> | <ul> <li>Please select your course</li> <li>Click YES for "override course length"</li> <li>Select the length that your professor is providing for the class (to the class of the class of t</li></ul> | unaccommodated time)                                       |          |
| ຳô Appointment                    |                                                                                                    | A Thursday, Jan 20, 2025                                   |          |
| PResources                        | Course                                                                                                    | <ul> <li>Thursday, Jan 30, 2025</li> </ul>                 |          |
| Surveys                           | Geology: Gems and Crystals (Geo 101)                                                                                                    | Bronx - proctored exams                                    | 9:00 am  |
| 🕅 Testing Room                    | Evam                                                                                                    |                                                            |          |
| 🗂 Calendar                        |                                                                                                    | Bronx - proctored exams                                    | 9:15 am  |
| Profile                           |                                                                                                    | (6 of 6 slots available)                                   |          |
|                                   | Date Range<br>2025-01-30 前 to 2025-01-30 前                                                                                                    | Bronx - proctored exams<br>(6 of 6 slots available)        | 9:30 am  |
|                                   | Time Range                                                                                                    | <u>Bronx - proctored exams</u><br>(6 of 6 slots available) | 9:45 am  |
|                                   | 08 v 00 v am v Clear<br>to                                                                                                    | Bronx - proctored exams<br>(6 of 6 slots available)        | 10:00 am |
|                                   | 12 v 00 v pm v Clear                                                                                                    | Bronx - proctored exams<br>(6 of 6 slots available)        | 10:15 am |

Confirm that you spoke to your professor before completing this Exam Booking by clicking "**yes**" and enter the name of the exam

**Note**: if you have not spoken with your professor, please pause on submitting the request until you have and are sure of the exam details. You can use the "Professor Section Form" (click to download) to collect the information needed OR ask your professor to load the exam.

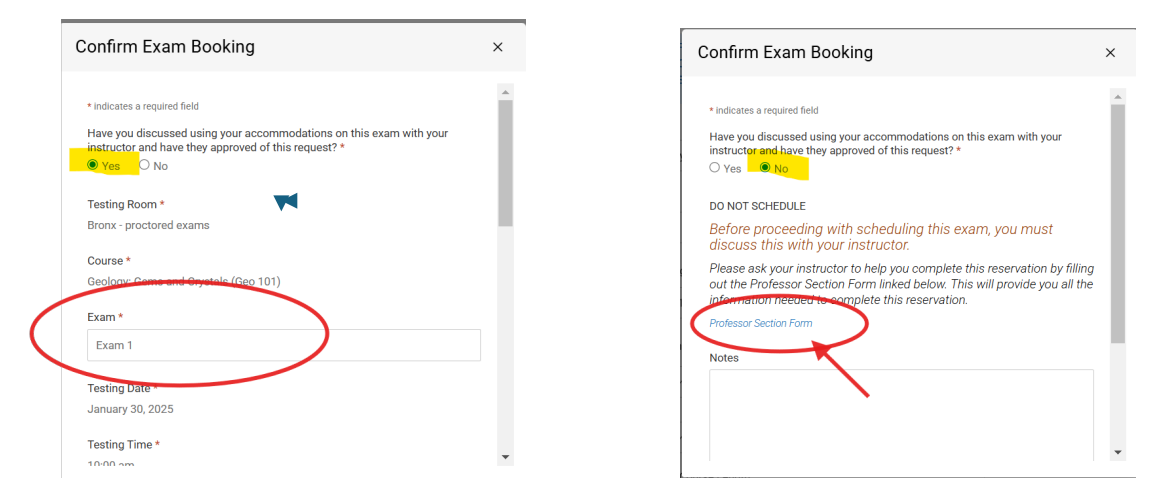

Make a note of your accommodated time, and check that you have read and understand the statement.

| Confirm Exam Booking                                                                                                    | × |
|----------------------------------------------------------------------------------------------------|---|
| lesting Date *                                                                                                    |   |
| January 30, 2025                                                                                                    |   |
| Testing Time *                                                                                                    |   |
| 10:00 am                                                                                                    |   |
| Length *                                                                                                    |   |
| (note: this is the automatic length of your booking for this exam. The actual exam<br>length will be provided by your instructor and may differ from this booking time. |   |
| 30                                                                                                    |   |
| End Time                                                                                                    |   |
| 10:30 am                                                                                                    |   |
| Exam Policy *                                                                                                    |   |
| By submitting this exam form, Lagrae that I have discussed this exam scheduling with<br>my instructor bla bla bla bla                                                   |   |
| ✓ I have read and agree with the below statement.                                                                                                    |   |
| Accommodations Needed                                                                                                    |   |
| Uncheck the accommodations that you do not plan to use for this test room booking.                                                                                      | - |
| 1 5y Extended Time for Tests/Ouizzes                                                                                                    |   |

Scroll down and click "Submit Request"

| Confirm Exam Booking                                                                                      | > | × |
|----------------------------------------------------------------------------------------------------|---|---|
| <ul> <li>1.5x Extended Time for Tests/Quizzes</li> <li>Distraction Reduced Testing Environment</li> </ul> |   | • |
| Unavailable Accommodations<br>Any available accommodation is allowed in this room.                        |   |   |
| Notes                                                                                                    |   |   |
|                                                                                                    |   |   |
|                                                                                                    |   | l |
|                                                                                                    | - |   |
| Submit Request                                                                                            |   | l |
|                                                                                                    |   | - |

Once your booking is successfully submitted, it will appear under "Pending Booking Requests." After approval by the Access Office, it will be moved to "Approved Booking Requests."

If you have not received approval within 2 days of submission, please contact the Access Office for assistance.

# How to Cancel an Exam Request

Step1. Sign into Accommodate. Click Testing Room to view all Pending Booking Request:

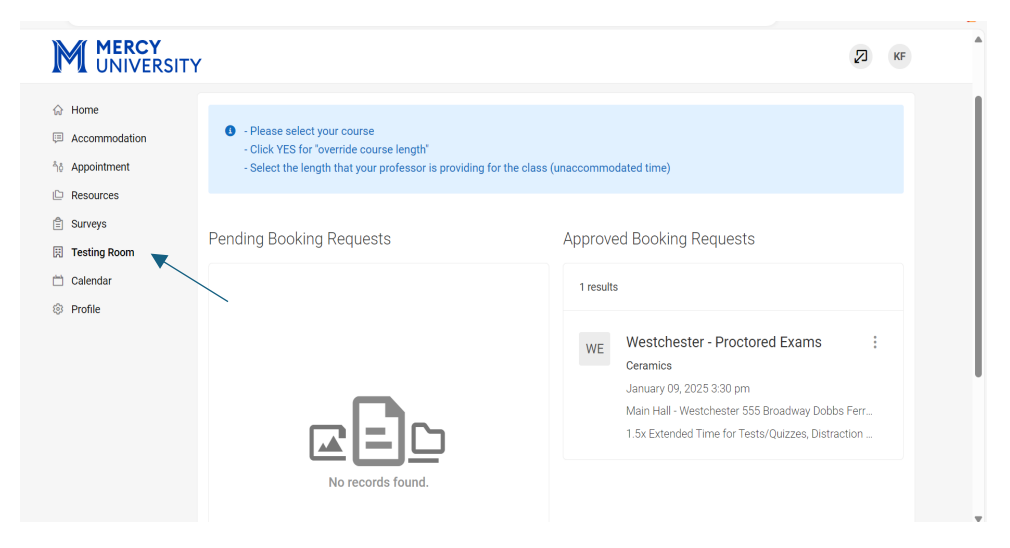

Step 2. Select the three vertical dots on the exam request you plan to cancel/reschedule

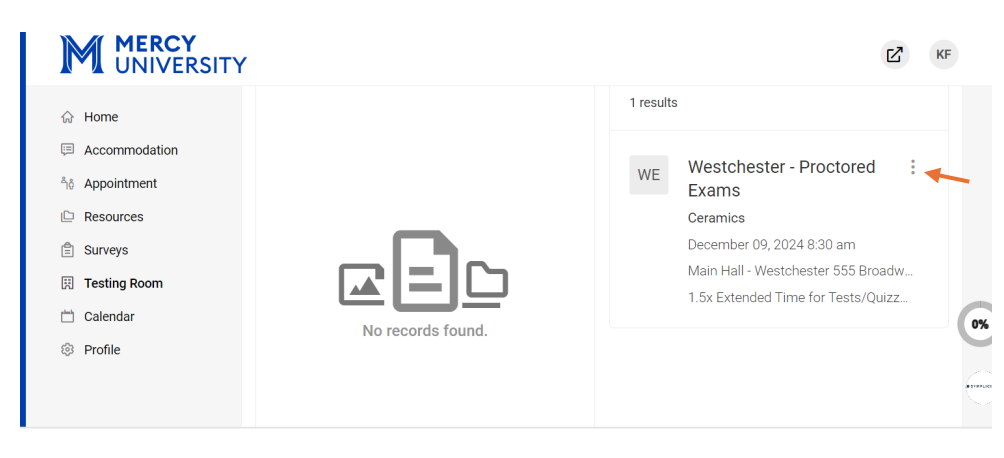

Step 3. If you plan to cancel the exam request, select Cancel.

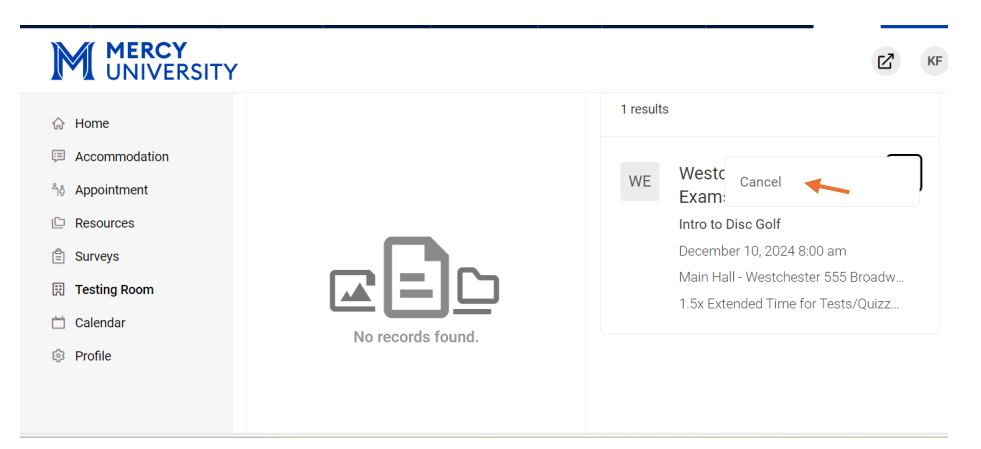

Step 4. After you select Cancel, you will receive a popup asking you if you are sure you want to

#### cancel your request.

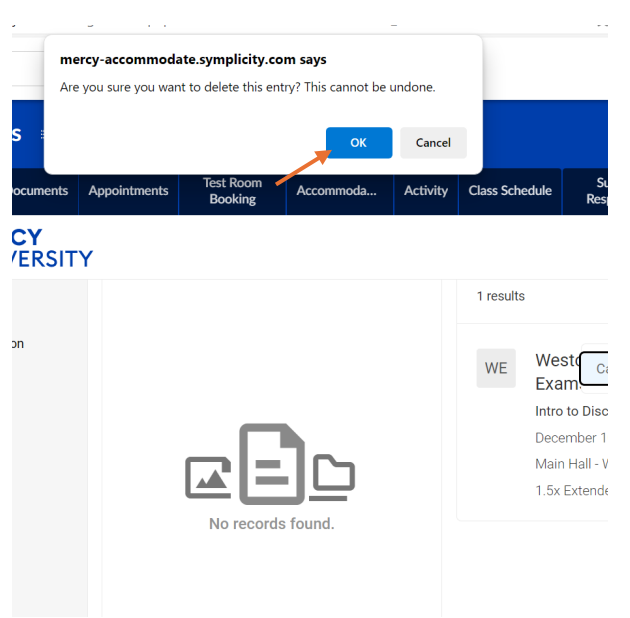

**Step 5**. After selecting **OK**, you will receive a second prompt making sure you are certain you want to cancel the request.

| Appointments Test Room<br>Booking Accommoda Activity Class Schedule | Survey<br>Responses                                       | Login As               |
|---------------------------------------------------------------------|-----------------------------------------------------------|------------------------|
| SITY 1 results                                                      |                                                           |                        |
|                                                                     |                                                           |                        |
| WE West<br>Exam<br>Intro to<br>Decem<br>Main H                      | Cancel<br>Disc Golf<br>hber 10, 2024 8<br>Hall - Westches | 8:00 am<br>ter 555 Bro |

**Step 6**. After selecting **OK** <u>one</u> more time, the exam request will be **canceled**.

## **Proctor Request Form**

Students are no longer required to upload this form with their exam booking.

The "Professor Section," can be used as a tool to help ensure that you have all the information needed to submit a Test Room Booking. If you do not have all the information outlined in this form, you will not be able to submit your booking.

| MERCY<br>UNIVER                                                                                               | PROC<br>SITY<br>CESSIBILITY                                    | TOR REQUEST FORM                                                                                                    |
|----------------------------------------------------------------------------------------------------|----------------------------------------------------------------|----------------------------------------------------------------------------------------------------|
| 914) 674-7523 F: (914) 674-7852 acce                                                                          | ssibility@mercy.edu PROFESSOR                                  | <u>SECTION</u>                                                                                                    |
| Professor Email                                                                                               |                                                                |                                                                                                    |
| Professor Phone                                                                                               |                                                                |                                                                                                    |
| Course Name                                                                                                   |                                                                |                                                                                                    |
| Exam Informa                                                                                                  | ition:                                                         |                                                                                                    |
| Date of Exam:                                                                                                 |                                                                | Time of Exam:                                                                                                    |
| How much time will<br>Will lecture resume a                                                                   | your class receive to take<br>after class? 🔲 No                | e this exam? NOT THE ACCOMMODATED TIME Yes, at                                                                                              |
| Students are permitt                                                                                          | ed to use the following d                                      | uring the exam:                                                                                                    |
|                                                                                                    | ······                                                         |                                                                                                    |
| EXAM DELIVERY:                                                                                                | - delivered D                                                  | Harris II array has a llasta 12                                                                                                    |
| EXAM DELIVERY:<br>How will the exam be                                                                        | e delivered?<br>nility@mercy.edu                               | How will exam be collected?                                                                                                    |
| EXAM DELIVERY:<br>How will the exam be<br>Emailed to accessil<br>Professor will drop                          | e delivered?<br>pility@mercy.edu<br>off exam at ACCESS office  | How will exam be collected?<br>Emailed to professor's Mercy email<br>Professor will pick off exam at ACCESS offic                           |
| EXAM DELIVERY:<br>How will the exam be<br>Emailed to accessi<br>Professor will drop<br>ExamSoft               | e delivered?<br>oility@mercy.edu<br>off exam at ACCESS office  | How will exam be collected?<br>Emailed to professor's Mercy email<br>Professor will pick off exam at ACCESS offic<br>ExamSoft               |
| EXAM DELIVERY:<br>How will the exam be<br>Emailed to accessi<br>Professor will drop<br>ExamSoft<br>Blackboard | e delivered?<br>pility@mercy.edu<br>poff exam at ACCESS office | How will exam be collected?<br>Emailed to professor's Mercy email<br>Professor will pick off exam at ACCESS offic<br>ExamSoft<br>Blackboard |

# How to Book an Appointment with Access:

If you need assistance, students can schedule an appointment through Accommodate to discuss their accommodations, modify existing accommodations, or request new accommodations. To book an appointment, follow the steps below to ensure a timely meeting with our office. Our team is here to support you and provide guidance throughout the accommodation process.

| යි Home         | Home / Advising Appointment                                                                                                    |                                              |  |  |
|-----------------|----------------------------------------------------------------------------------------------------|----------------------------------------------|--|--|
| Accommodation   | Advising Appointment                                                                                                    |                                              |  |  |
| ຳໍວ Appointment | 3 11                                                                                                    |                                              |  |  |
| Resources       |                                                                                                    |                                              |  |  |
| 🖹 Surveys       | Please select the appointment type below, select your location, and then choose "check availability." We encourage you to meet with<br>the staff on your home campus. |                                              |  |  |
| 🕅 Testing Room  |                                                                                                    |                                              |  |  |
| 🛗 Calendar      |                                                                                                    |                                              |  |  |
| Profile         | Requested Appointments                                                                                                    | Approved Appointments (If you need to cancel |  |  |
|                 |                                                                                                    | so, please call our office)                  |  |  |
|                 |                                                                                                    |                                              |  |  |
|                 |                                                                                                    |                                              |  |  |
|                 |                                                                                                    |                                              |  |  |
|                 |                                                                                                    |                                              |  |  |
|                 |                                                                                                    |                                              |  |  |

Step 1: Sign in to Accommodate to Book an Appointment. Select "Appointment."

#### Step 2: Select "Request New Appointment."

| UNIVERSITY                                                                                                    |                         | K-3                                                                         |       |  |
|----------------------------------------------------------------------------------------------------|-------------------------|-----------------------------------------------------------------------------|-------|--|
| <ul> <li>Home</li> <li>Accommodation</li> <li>Appointment</li> <li>Resources</li> <li>Surveys</li> <li>Testing Room</li> <li>Calendar</li> <li>Profile</li> </ul> | No records found.       | this appointment and don't see the option to do so, please call our office) | το αο |  |
|                                                                                                    | Request New Appointment |                                                                             |       |  |

**Step 3:** Before filling out the New Appointment form, please select the appropriate appointment type to help Access better assist you.

**Note**: Students can choose from the following options: Intake, Accommodation Question or Concern, Assistive Technology Pickup, or Modify Accommodations.

| <ul> <li>Image: Accommodation</li> <li>Appointment</li> <li>Resources</li> <li>Surveys</li> <li>Testing Room</li> <li>Calendar</li> <li>Profile</li> </ul>          | Type<br>Choose<br>Date Range<br>2025-01-10 m to $2025-01-24$ m<br>Time Range<br>$09 \ \lor \ 00 \ \lor \ am \ \lor \ Clear$<br>to<br>$04 \ \lor \ 00 \ \lor \ pm \ \lor \ Clear$<br>Location | Start by choosing a single search filter |
|----------------------------------------------------------------------------------------------------|----------------------------------------------------------------------------------------------------|------------------------------------------|
| M MERCY<br>UNIVERSITY                                                                                                    | Choose                                                                                                    |                                          |
| <ul> <li>ᢙ Home</li> <li>Accommodation</li> <li>Appointment</li> <li>Resources</li> <li>Surveys</li> <li>Testing Room</li> <li>Calendar</li> <li>Profile</li> </ul> | <ul> <li>Intake Appointment (60 min)</li> <li>Accommodation Concern/Question (30 min)</li> <li>Modify Accommodations (30 min)</li> <li>Assistive Tech Pickup (10 min)</li> </ul>             | DONE                                     |

**Step 4:** Fill out the form by choosing the best date, and time that works for your schedule. Choose campus and Accessibility counselor to best assist you. Select **"Check Availability."** 

| ☆ Home           | Location          | Christina Locario        | 11:30 am |
|------------------|-------------------|--------------------------|----------|
| Accommodation    | Bronx             | V Bronx - 30 mins        |          |
| ື່ຳۇ Appointment | Counselor(s)      | Christina Locario        | 3:00 pm  |
| Resources        | Christina Locario | Bronx - 30 mins          |          |
| 🖹 Surveys        | Doug of the Week  |                          |          |
| 🔣 Testing Room   |                   | ✓ Thursday, Jan 23, 2025 |          |
| 📛 Calendar       | Mon               | Christina Locario        | 1:00 pm  |
| Profile          | Tue               | BIOIR - 30 mills         |          |
|                  | Wed               | ✓ Friday, Jan 24, 2025   |          |
|                  | Thu               | Obvictional according    | 10:00 am |
|                  | 🗆 Fri             | Bronx - 30 mins          | 10.00 um |
|                  | □ Sat             | •                        |          |
|                  |                   |                          |          |

**Step 5**: Once you have selected the best date and time, choose whether you would prefer the meeting to be conducted over the phone or in person.

**Note**: Phone meetings are often more flexible, especially if a counselor is at another campus or working remotely at the time of your appointment

| UNIVERSITY                        | Confirm Appointment                                                                                                    | ×          | KF                            |
|-----------------------------------|----------------------------------------------------------------------------------------------------|------------|-------------------------------|
|                                   | Appointment Method *<br>Please note:                                                                                                    | •          | 11:30 am                      |
| Appointment Counselo              | - Christina is only available for phone appointments on the Westchester Campus Sara is only available for phone appointments on the Bronx Campus. O Phone |            | 3:00 pm                       |
| Surveys  Days of th  Testing Room | O In Person                                                                                                    |            | 2025                          |
| Calendar Mon                      | Additional Notes                                                                                                    |            | 1:00 pm                       |
| UVed                              |                                                                                                    |            | 25                            |
| C Fri                             |                                                                                                    |            | v                             |
| Check /                           |                                                                                                    | <i>i</i> , |                               |
| Accessibility S                   | Submit Request                                                                                                    |            | Privacy Policy   Terms of Use |

#### Step 6: Click Submit Request.

**Note**: Once your appointment is received, you will receive an email confirmation to verify the details of your appointment.

Accommodate: QR Code:

# Accommodate

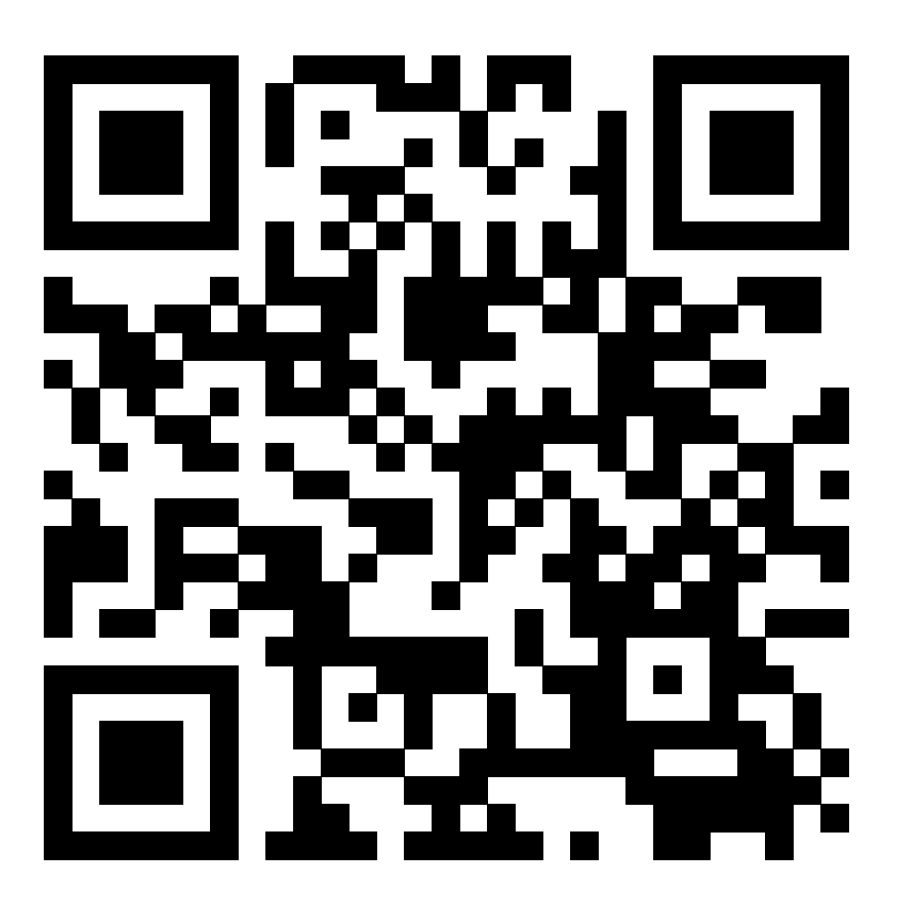

Application Accommodation Memo Testing Request Form